Record books and their associated indexes for the last five years have been scanned and attached to one index entry per scanned book. This allows for viewing of the records and indexes associated with those records one book at a time. Each book is scanned under the book number and Page 1. The book type (Index or Image) will be referenced in the name on the indexed record. For example, LAND RECORDS INDEX BOOK 111 would contain the name index for Book 111. LAND RECORDS IMAGES BOOK 111 would contain the documents in Book 111. Scrolling through the thumbnails of these scanned books will provide a similar experience as leafing through a physical book in the office.

- Index Records and Record Books Scanned by Book

**DOCUMENT SEARCH** 

RECORD

1. First, you will want to browse the indexes in each book to locate the record you want to view. You can review the available indexes by searching from the **SIMPLE SEARCH** tab.

|    |                  |               |                 |         | cott              | ms                    |       |   |
|----|------------------|---------------|-----------------|---------|-------------------|-----------------------|-------|---|
|    |                  |               | XX              | XXX, Ve | ermont, Town Cler | k's Office Records Se | earch |   |
|    |                  | Simple Search | Expanded Search |         |                   |                       |       |   |
|    | All <del>-</del> | What can w    | e help you find | ?       |                   |                       |       | 2 |
| Da | ate From         |               |                 |         | Date Thru         |                       |       |   |
|    | mm/dd/yy         | уу            |                 |         | mm/dd/yyyy        |                       |       |   |

2. To display all indexes, type INDEX in the search bar, then click the SEARCH icon.

|               |                 | cott              | ims                       |                   |
|---------------|-----------------|-------------------|---------------------------|-------------------|
|               | XXXX, Ve        | ermont, Town Clei | k's Office Records Search |                   |
| Simple Search | Expanded Search |                   |                           |                   |
| All - INDEX   |                 |                   |                           | <mark></mark> 🔎 🗲 |
| Date From     |                 | Date Thru         |                           |                   |
| mm/dd/yyyy    |                 | mm/dd/yyyy        | •                         |                   |

**3.** A list of all indexes for each book will display. The **DATE COLUMN** indicates the date that the first record in the book was filed.

| _ |                                           |                    |               |        |          |        |                             |           |                   |        |           |  |
|---|-------------------------------------------|--------------------|---------------|--------|----------|--------|-----------------------------|-----------|-------------------|--------|-----------|--|
|   | Search Results 1 to 4 of 4 For ALL: INDEX |                    |               |        |          |        |                             |           |                   | Search |           |  |
| C | □ ⊕ - ▶ Q \$ # \$ @-                      |                    |               |        |          |        |                             |           |                   |        |           |  |
|   | Show 100 v entries                        |                    |               |        |          |        |                             |           | ous <b>1</b> Next | Last   |           |  |
|   | # 🗆                                       | View               | Scan<br>Pages | Dat    | e 🔶      | Type 🔅 | Party One                   | Party Two | Description       | File#  | Book/Page |  |
|   | 1                                         | ©,   =<br>/        | :             | 4 08,  | /29/2018 | LAN    | LAND RECORDS INDEX BOOK 108 |           |                   |        | 108/1     |  |
|   | 2 🗌                                       | ©, ⊯<br>∥          | 1             | 4 04,  | /07/2019 | LAN    | LAND RECORDS INDEX BOOK 109 | -         |                   |        | 109 / 1   |  |
|   | 3                                         | ©, <b> ₩</b><br>∳* |               | i4 10, | /15/2019 | LAN    | LAND RECORDS INDEX BOOK 110 |           |                   |        | 110/1     |  |

**DOCUMENT SEARCH** 

- Index Records and Record Books Scanned by Book

4. To view the index for a book, click the **VIEW DOCUMENT DETAILS** icon (a).

RECORD

| Search Results 1 to 4 of 4 For ALL: INDEX |                    |               |           |       |                             |           |             | Search Edit Search |             |
|-------------------------------------------|--------------------|---------------|-----------|-------|-----------------------------|-----------|-------------|--------------------|-------------|
| □ ⊕                                       | ▥ ⊕- ▶ Q ∛ ở≥ छ-   |               |           |       |                             |           |             |                    |             |
| Show 100 v entries 1                      |                    |               |           |       |                             |           |             | us 1 Next Last     |             |
| # 🗆                                       | View               | Scan<br>Pages | Bate      | Type  | Party One                   | Party Two | Description | File# 0            | Book/Page 0 |
| 1 🗆                                       | Q                  | 24            | 08/29/201 | B LAN | LAND RECORDS INDEX BOOK 108 |           |             |                    | 108/1       |
| 2                                         | ©, <b>)</b> ₩<br>∥ | 54            | 04/07/201 | 9 LAN | LAND RECORDS INDEX BOOK 109 | -         |             |                    | 109/1       |

5. Scroll through the thumbnails to locate the index name you want.

| Document Details<br>Records Search > Search Results > Document Details                                                                                                    |                                  |                                       |        | <b>4</b> 8                                                                                               | ok 108 Page 1 🔶      |
|----------------------------------------------------------------------------------------------------|----------------------------------|---------------------------------------|--------|----------------------------------------------------------------------------------------------------|----------------------|
| □ « < Page 1 atsi > » ⊕- +η C- Φ ↔ 1 :                                                                                                    | X 15 @ @ Q                       |                                       | _      | Back to Si                                                                                               | sarch Results 🔲 🎤    |
|                                                                                                    |                                  |                                       |        | <ul> <li>General</li> </ul>                                                                              |                      |
|                                                                                                    | GRANTEE                          | GRANTOR                               | Pag    | Index Type: LAND RECORDS<br>Recording Date: 08/29/2018 Reco<br>AM<br>Scan Pages: 28<br>Book: 108 Page: 1 | nding Time: 08:00:00 |
|                                                                                                    | AYOTTE, CHRISTOPHER & DANIELLE   | YOUNG, KIMBERLY                       | 77 :   | Grantor                                                                                                  | Count: 1             |
|                                                                                                    | ANDERSON, KARL & AARON EATON     | FRANCIS, DOUGLAS                      | 181    | LAND RECORDS INDEX BOOK 108                                                                              |                      |
| Mill         Mill         Mill <td< td=""><td>ATLASS, KATHLEEN TRUSTEE</td><td>ATLASS KATHLEEN</td><td>277</td><td>1-1of1</td><td>Prev 1 Next</td></td<> | ATLASS, KATHLEEN TRUSTEE         | ATLASS KATHLEEN                       | 277    | 1-1of1                                                                                                   | Prev 1 Next          |
|                                                                                                    | _AXOS_BANK                       | GALIANO TODD & FOURACRE DIANA         | 335    | + Grantee                                                                                                | Count: 1             |
|                                                                                                    | AMERICAN AIRLINES FED CREDIT UN  | STROM, RONALD & JENNIFER PASCAL       | 414    |                                                                                                    |                      |
|                                                                                                    | AMERICAN AIRLINES FED CREDIT UN  | PASCAL, JENNIFER                      | 415    | 1-1of1                                                                                                   | Prev 1 Next          |
|                                                                                                    | -AAS, JEFFREY & ANNE             | SAVINI, THERESA & BRAND, JONATH       | AN_431 | * Related Documents                                                                                      | Count: 0             |
|                                                                                                    | AMERICAN AIRLINES FEDERAL CREDIT | N. PASCAL, JENNIFER                   | 452    | <ul> <li>Mailing Label</li> </ul>                                                                        | Count: 0             |
|                                                                                                    | ALLY BANK                        | CONLEY JAMES II                       | 646    | • Properties                                                                                             | Count: 0             |
|                                                                                                    |                                  | · · · · · · · · · · · · · · · · · · · |        |                                                                                                    |                      |

6. Note the page number for the record you would like to view and the book number for this index.

| Document Details<br>Records Search > Search Results > Document Details | Document Details                 |                                 |        |                                                               |                     |  |  |  |  |  |
|------------------------------------------------------------------------|----------------------------------|---------------------------------|--------|---------------------------------------------------------------|---------------------|--|--|--|--|--|
| Π ≪ < Page 1 of 54 > ≫ ⊕- ♠ C- Ο ↔ 1                                   | x # @ @ Q                        |                                 |        | Back to Se                                                    | arch Results 🔲 🖍    |  |  |  |  |  |
|                                                                        |                                  |                                 |        | <ul> <li>General</li> </ul>                                   |                     |  |  |  |  |  |
|                                                                        |                                  |                                 |        | Index Type: LAND RECORDS<br>Recording Date: 08/29/2018 Record | ding Time: 08:00:00 |  |  |  |  |  |
|                                                                        | GRANTEE                          | GRANTOR                         | Pag 🔬  | Book: 108 Page                                                |                     |  |  |  |  |  |
|                                                                        | AYOTTE, CHRISTOPHER & DANIELLE   | YOUNG, KIMBERLY                 | 77 :   | Grantor                                                       | Count: 1            |  |  |  |  |  |
|                                                                        | ANDERSON, KARL & AARON EATON     | FRANCIS, DOUGLAS                | 181    | LAND RECORDS INDEX BOOK 108                                   |                     |  |  |  |  |  |
|                                                                        | ATLASS, KATHLEEN TRUSTEE         | ATLASS KATHLEEN                 | 277    | 1 - 1 of 1                                                    | Prev 1 Next         |  |  |  |  |  |
|                                                                        | AXOS_BANK                        | GALIANO TODD & FOURACRE DIANA   | 335    | * Grantee                                                     | Count: 1            |  |  |  |  |  |
|                                                                        | AMERICAN AIRLINES FED CREDIT UN  | STROM, RONALD & JENNIFER PASCAL | 414    | - <sup>De</sup>                                               |                     |  |  |  |  |  |
|                                                                        | AMERICAN AIRLINES FED CREDIT UN  | PASCAL, JENNIFER                | 415    | 1 - 1 of 1                                                    | Prev 1 Next         |  |  |  |  |  |
|                                                                        | -AAS, JEFFREY & ANNE             | SAVINI, THERESA & BRAND, JONATH | AN_431 | Related Documents                                             | Count: 0            |  |  |  |  |  |
|                                                                        | AMERICAN_AIRLINES_FEDERAL_CREDIT | N. PASCAL, JENNIFER             | 452    | <ul> <li>Mailing Label</li> </ul>                             | Count: 0            |  |  |  |  |  |
| ;;                                                                     | _ALLY BANK                       | CONLEY JAMES II                 | 646    | <ul> <li>Properties</li> </ul>                                | Count: 0            |  |  |  |  |  |
|                                                                        |                                  |                                 |        |                                                               |                     |  |  |  |  |  |
|                                                                        |                                  |                                 |        |                                                               |                     |  |  |  |  |  |
| © 2020 Cott Systems. Inc. All rights reserved.                         |                                  |                                 |        |                                                               | Helo                |  |  |  |  |  |

**DOCUMENT SEARCH** 

- Index Records and Record Books Scanned by Book

7. Return to the search menu by clicking **RECORDS SEARCH** in the page breadcrumb.

RECORD

| Document Deta<br>Records Search > Search Results                                                                                                    | IIS<br>s > Document Details           |                                  |                                 |        | € Bool                                                              | k: 108 Page: 1 →    |
|----------------------------------------------------------------------------------------------------|---------------------------------------|----------------------------------|---------------------------------|--------|---------------------------------------------------------------------|---------------------|
| 11 «< < Page 1 of 54 )                                                                                                    | > ≫ ⊕- +,C-0 ↔ ‡:                     | x # @ @ Q                        |                                 |        | Back to Sea                                                         | rch Results 🛛 🖌     |
|                                                                                                    |                                       |                                  |                                 |        | General                                                             |                     |
|                                                                                                    |                                       |                                  |                                 |        | Index Type: LAND RECORDS<br>Recording Date: 08/29/2018 Record<br>AM | ling Time: 08:00:00 |
|                                                                                                    |                                       | GRANTEE                          | GRANTOR                         | Pag 🔬  | Scan Pages: 24<br>Book: 108 Page: 1                                 |                     |
|                                                                                                    |                                       | AYOTTE, CHRISTOPHER & DANIELLE   | YOUNG, KIMBERLY                 | 77 :   | ▲ Grantor                                                           | Count: 1            |
|                                                                                                    |                                       | ANDERSON, KARL & AARON EATON     | FRANCIS, DOUGLAS                | 181    | LAND RECORDS INDEX BOOK 108                                         |                     |
|                                                                                                    |                                       | ATLASS, KATHLEEN TRUSTEE         | ATLASS KATHLEEN                 | 277    | 1-1 of 1                                                            | Prev 1 Next         |
|                                                                                                    | ,<br>                                 | _AXOS_BANK                       | GALIANO TODD & FOURACRE DIANA   | 335    | Grantee                                                             | Count: 1            |
| •                                                                                                    |                                       | AMERICAN AIRLINES FED CREDIT UN  | STROM, RONALD & JENNIFER PASCAL | 414    | - Da                                                                |                     |
| 2                                                                                                    |                                       | AMERICAN AIRLINES FED CREDIT UN  | PASCAL, JENNIFER                | 415    | 1 - 1 of 1                                                          | Prev 1 Next         |
|                                                                                                    |                                       | AAS,-JEFFREY_&_ANNE              | SAVINI, THERESA & BRAND, JONATH | AN_431 | Related Documents                                                   | Count: 0            |
| The second second secon |                                       | AMERICAN AIRLINES FEDERAL CREDIT | N. PASCAL, JENNIFER             | 452    | <ul> <li>Mailing Label</li> </ul>                                   | Count: 0            |
|                                                                                                    | · · · · · · · · · · · · · · · · · · · | ALLY BANK                        | CONLEY JAMES II                 | 646    | <ul> <li>Properties</li> </ul>                                      | Count: 0            |
|                                                                                                    |                                       |                                  |                                 |        |                                                                     |                     |
| 3                                                                                                    |                                       |                                  |                                 |        |                                                                     |                     |
| © 2020 Cott Systems, Inc. All rights                                                                                                    | s reserved.                           | I                                | 11                              |        |                                                                     | Help                |

8. Select **BOOK PAGE** from the options menu on the **SIMPLE SEARCH** tab.

|                                                          |               |                 |        | cott                    | Ĩ                        |   |
|----------------------------------------------------------|---------------|-----------------|--------|-------------------------|--------------------------|---|
|                                                          |               | XX              | XX, Ve | ermont, Town Clerk      | 's Office Records Search |   |
|                                                          | Simple Search | Expanded Search | •      |                         |                          |   |
| All +                                                    | What can w    | e help you find | ?      |                         |                          | م |
| All<br>Party Name<br>Property<br>Book Page<br>File Numbe | e<br>tr       | _               |        | Date Thru<br>mm/dd/yyyy | B                        |   |

9. Type the book number of the record you would like to display, and page number 1. Then, click the SEARCH icon.

|                      |                    | cott<br>systems                  |                   |
|----------------------|--------------------|----------------------------------|-------------------|
|                      | XXXX, Vermont, Tov | wn Clerk's Office Records Search |                   |
| Simple Search Expand | ded Search         |                                  |                   |
| Book Page - 108      |                    | 1                                | <mark></mark> 🔎 🗲 |
| Date From            | Date Thru          |                                  |                   |
| mm/dd/yyyy           | mm/dd/yyyy         | •                                |                   |
|                      |                    |                                  |                   |
|                      |                    |                                  |                   |

**DOCUMENT SEARCH** 

- Index Records and Record Books Scanned by Book

10. The following results will display. To choose the image book record, click the VIEW DOCUMENT DETAILS icon

|   | Search Results 1 to 2 of 2 For Book: 108 Page: Edit Search |          |                 |            |      |                             |           |             |              | r Search Edit Search |
|---|------------------------------------------------------------|----------|-----------------|------------|------|-----------------------------|-----------|-------------|--------------|----------------------|
| α | □ ⊕- ■ Q ¥ 8* ⊠-                                           |          |                 |            |      |                             |           |             |              |                      |
|   | Show 100 v entries                                         |          |                 |            |      |                             |           |             |              | us 1 Next Last       |
| # | ۰ ۵                                                        | /iew     | Scan<br>Pages 🌼 | Date 🔺     | Туре | Party One                   | Party Two | Description | File# 0      | Book/Page 0          |
| 1 |                                                            | £, ]₩    | 24              | 08/29/2018 | LAN  | LAND RECORDS INDEX BOOK 108 | -         |             |              | 108/1                |
| 2 | @                                                          | 2        | 749             | 08/29/2018 | LAN  | LAND RECORDS IMAGES BOOK 12 | -         |             |              | 108/1                |
| - | Showin                                                     | g 1 to 2 | of 2 entries    |            |      |                             |           |             | First Previo | us 1 Next Last       |

**11.** Scroll through the thumbnails to locate the record you want.

RECORD

| Document Details Records Search Search Results > Document Details                                                                                                    | ← Book: 108 Page: 1 →                                                                                                    |
|----------------------------------------------------------------------------------------------------|----------------------------------------------------------------------------------------------------|
| Π « « μα 1 d70 » » ⊕. • C. O ↔ I X \$\$ @ @ Q                                                                                                    | Back to Search Results 🛛 🖌                                                                                                  |
|                                                                                                    | General  Inder Type: LAND RECORDS Recording Date: 08/29/2018 Recording Time: 08/00/200 AM Scan Pages: 749 Book: 108 Page: 1 |
|                                                                                                    | Grantor Count: 1 LAND RECORDS IMAGE BOOK 108  1-1 of 1 Prev 1 Next                                                          |
| TRUST CERTIFICATION PURSANT TO 14A V.S.A. § 1013                                                                                                    | Grantee     Count: 1                                                                                                    |
| WE, ELLEN MCWARD AND JILL RYAN, CO-TRUSTEES OF THE ELLEN<br>MCWARD AND JILL RYAN 2016 TRUST hereby state that the statements set forth<br>below are true and correct: | -<br>1-1of1 Prev 1 Next                                                                                                    |
| 1. The name of the Trust is the Ellen McWard and Jill Ryan 2016 Trust (hereinafter<br>"the Trust") and it was created and dated December 20, 2016                     | Related Documents Count: 0                                                                                                  |

You can also jump directly to the page associated with the record by typing the page number and pressing **ENTER**.

| Document Details Records Search Faulty > Document Details                                               | ← Book: 108 Page: 1 →                                                                                                    |
|----------------------------------------------------------------------------------------------------|----------------------------------------------------------------------------------------------------|
| ញ < ( Page 183 d7/0 > )» Β- ↑ C- 0 ↔ 1 X X Q Q Q                                                        | Back to Search Results 🔲 🖍                                                                                                    |
|                                                                                                    | ▲ General                                                                                                    |
| J.81                                                                                                    | Index Type: LAND RECORDS<br>Recording Date: 08/23/2018 Recording Time: 05:00:00<br>AM<br>Scan Pages: 749<br>Book: 108 Page: 1 |
|                                                                                                    | Grantor     Count: 1                                                                                                    |
| LIMITED POWER OF ATTORNEY                                                                               | LAND RECORDS IMAGE BOOK 108                                                                                                   |
| I, Douglas Francis, have made, constituted and appointed, and by These Presents do make,                | 1-1 of 1 Prev 1 Next                                                                                                    |
| constitute and appoint Aaron Eaton, Esquire and/or Karl C. Anderson, Esquire, my true and lawful        | Grantee     Count: 1                                                                                                    |
| attorney for me and in my name, place and stead, to generally do and perform all matters and things,    |                                                                                                    |
| transact all business; make execute, and acknowledge all contracts, orders, deeds, writings, insurances | -                                                                                                    |
| and instruments; to incur indebtedness, execute notes, mortgages, and any other manner of instrument;   | 1-1 of 1 Prev 1 Next                                                                                                    |
| to draw checks, dispose of and purchase securities; collect dividends and interest which may be         | Related Documents     Count: 0                                                                                                |
| requisite or proper; to effectuate any matter or thing appertaining or belonging to me with the same    | a Matina label current                                                                                                    |
| validity as I could if personally present, hereby ratifying and confirming whatsoever my said attorney  | • Wanng Laber Count of                                                                                                    |
| shall and may do by virtue hereof.                                                                      | Properties     Count: 0                                                                                                    |
| This Power of Attorney is given specifically for all matters pertaining to the sale of real estate      |                                                                                                    |
| owned by Douglas Francis, located at 419 Bear Mountain Road, Wallingford, Vermont.                      |                                                                                                    |
| I hereby give and grant unto my said attorney the full power and authority to do and perform            |                                                                                                    |